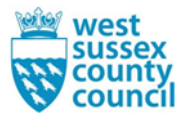

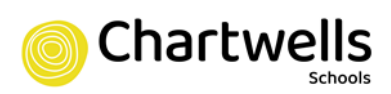

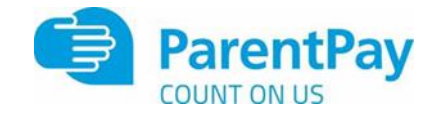

## Parent Guide to Ordering via ParentPay

Step 1 – Log on to your ParentPay account. Click on the 'Make Meal Bookings' box under the child you would like to book meals for

| ParentPay Home Paren                           | t Account   Communis | tation   Profile Settings   Heip                            |       | Lingout Ce                                |
|------------------------------------------------|----------------------|-------------------------------------------------------------|-------|-------------------------------------------|
| Welcome,<br>Jain Hampton (jain@joycad.com)     |                      |                                                             |       | <u>)</u> स                                |
| Elzo Stupt                                     | (A)<br>Kyle          | Eliza<br>Dinner money balance: £21.00                       |       | Stuart<br>Dimer money balance: £0.70      |
| Angus Lucy<br>Add s child                      | Semuel <             | Vale rised bookings<br>Pay for other items                  |       | Make meal bookings<br>Pay for other items |
| Active Payment items<br>Historic Payment items | >                    | Kyle<br>Dinner money balence: £5.02                         | ۲     | Angus<br>Dinter money balance: £2.30.     |
| Transaction history                            | +                    | Make meal bookings     Pay for other items                  |       | Make meal bookings Pay for other items    |
| Add a child                                    | *                    |                                                             |       |                                           |
| ParentPay support                              | +                    | Dinner money balance: £0.00                                 | ۲     | Samuel<br>Dinner money balance: £13:40    |
|                                                |                      | M         Make meal bookings           Pay for other tierns |       | Make meal bookings Pay for other Items    |
|                                                |                      | Viewall                                                     | items | Set up Parent Account                     |

## Step 2 – Ensure the drop down box is set to 'Lunchtime'. Click 'Make or View Bookings'

| ParentPay Home   Parent Account   Communication   Profile Settings   Help |                |                                                                                                    |            |  |
|---------------------------------------------------------------------------|----------------|----------------------------------------------------------------------------------------------------|------------|--|
| welcome;<br>Tain Hampton (iain@eycad.com)                                 |                |                                                                                                    | <b>?</b> . |  |
|                                                                           |                | Elizas bookings                                                                                                    |            |  |
| Ekina Straat<br>Angus Lucy<br>Add a child                                 | Kyla<br>Samuel | Make or view bookings<br>to book, please select from the options below and then select. Nate or view bookings.<br>Make bookings for |            |  |
| Home                                                                      | >              | Add to backings be ance                                                                                                    |            |  |
| Child's page                                                              | >              | H you visit to add to you'r boelinge belance, you can do ao bry selecting. Add to beokings belance:<br>Add to owngh leaedyn         |            |  |
| Child profile                                                             | +              |                                                                                                    |            |  |
| Bookings                                                                  | +              |                                                                                                    |            |  |
| Make or view bookings                                                     | >              |                                                                                                    |            |  |
| Unpaid bookings                                                           | >              |                                                                                                    |            |  |
| View menus and choices                                                    | >              |                                                                                                    |            |  |

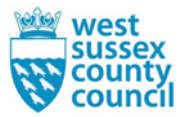

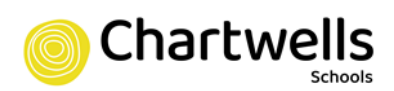

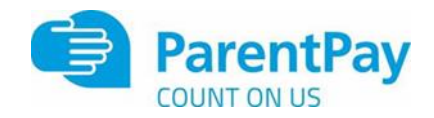

Step 3 – This will take you through to the menu where you can select the meals for your child. You can navigate through the available weeks, to select meals in advance, by clicking on the box under the date. You are unable to select meals for the previous days and for the current day.

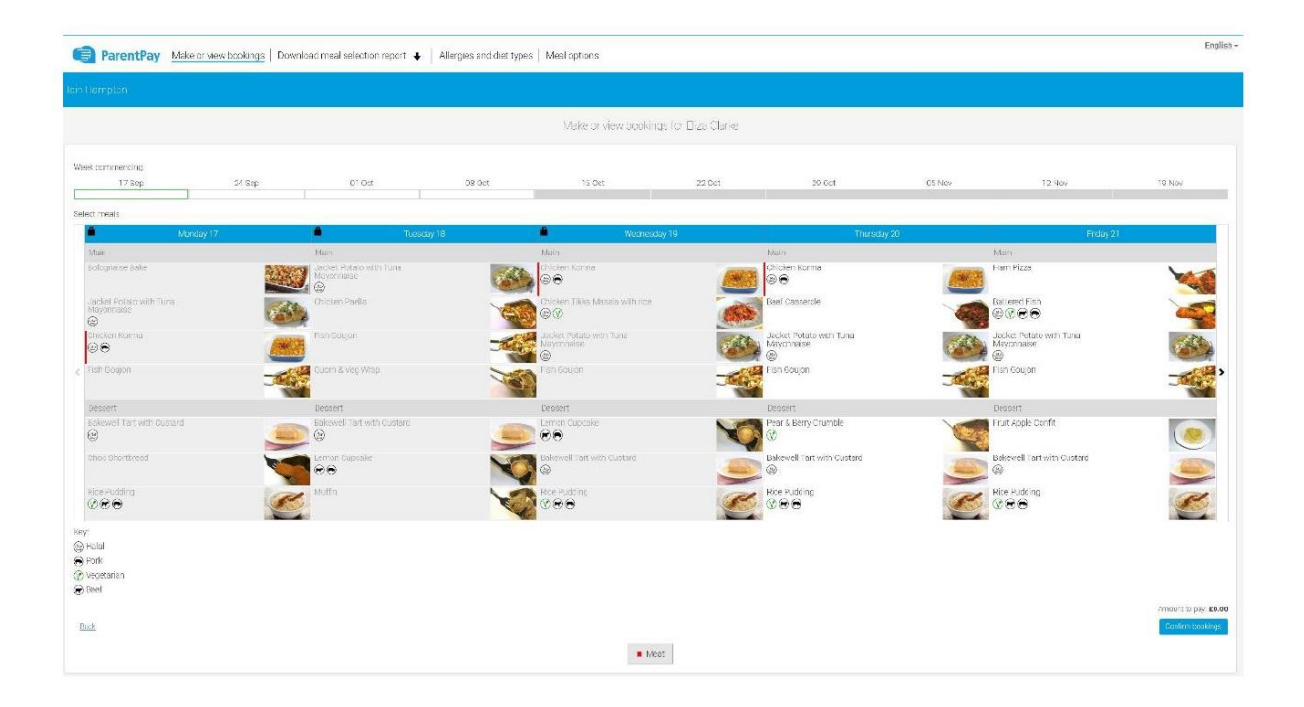

Step 4 – Once you have made the selections you must click 'Confirm Bookings' in the bottom right corner. If your child is UIFSM or FSM you will still need to follow through to payment screen, however no payment will be taken from your account

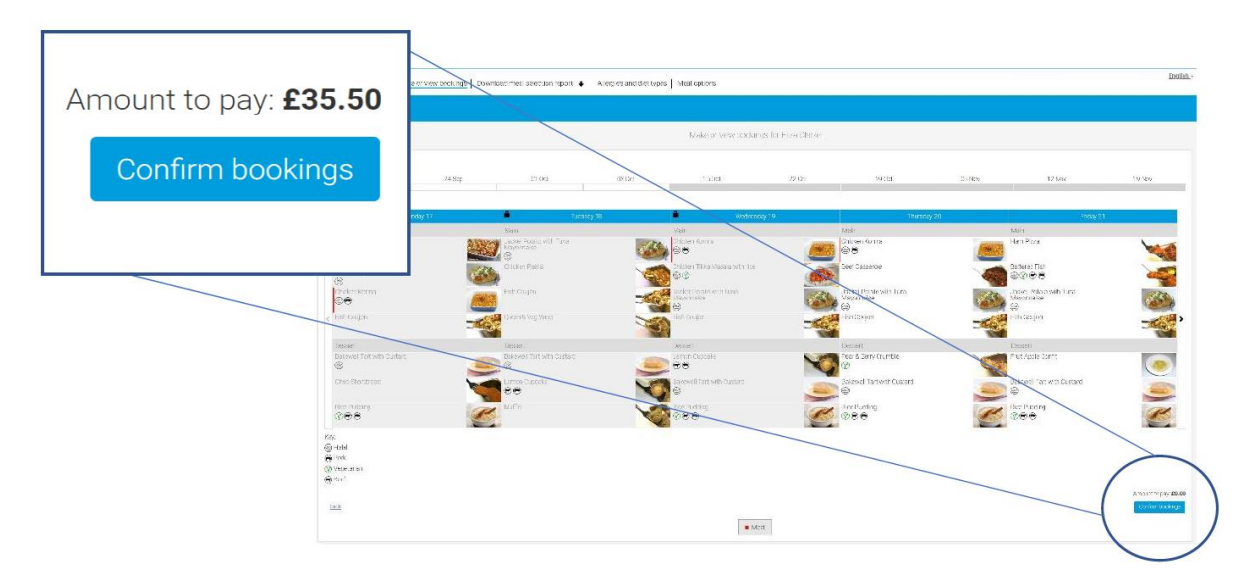